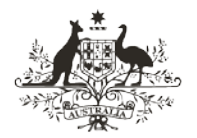

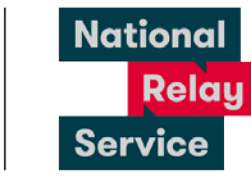

An Australian Government Initiative

## Instruction sheet 3.6—NRS app (web browser Captioned Relay)—call to emergency services

## Step-by-step instructions

| Step number | Instructions                                                                                                    |
|-------------|----------------------------------------------------------------------------------------------------|
| 1           | Open the NRS app.                                                                                                    |
| 2           | Tap <b>make a call.</b>                                                                                                    |
| 3           | Tap make a captioned relay call. Go to: I want to make a call.                                                                                                    |
| 4           | Tap in the <b>my phone number</b> box. Type the <b>area code</b> and <b>phone number</b> you will be using to make this call.                                                          |
| 5           | Tap in the <b>number I want to call</b> box. Type <b>000</b> .                                                                                                    |
| 6           | Type the security code into the v <b>erify it's you</b> box.                                                                                                    |
| 7           | Tap <b>connect now</b> .<br>The call will be given priority in the relay service call answer queue.                                                                                    |
| 8           | Answer your phone when it rings. Watch your device screen.<br>Be ready to tell the Emergency Services Operator (ESO) which emergency services<br>you need (police, fire or ambulance). |
| 9           | Read and listen to the ESO's greeting.<br>Say 'hello' and reply to the ESO's questions.<br>You will need to provide the location of the emergency.                                     |
| 10          | Listen to the ESO.<br>Watch your device screen for captions.<br>There will be a slight delay between you hearing the ESO and captions appearing                                        |
| 14          | Speak directly to the ESO.<br>Answer all questions, and do not hang up until the ESO tells you the call is finished.                                                                   |

## **NRS Helpdesk**

The Helpdesk is open from 8am to 6pm, Monday to Friday (Eastern Standard Time). There are a number of ways to make contact with Helpdesk staff:

- Email <u>helpdesk@relayservice.com.au</u>
- Phone 1800 555 660
- SMS 0416 001 350.